# 中央空调智能控制终端 东芝版配置说明

| 版本号      | 变更时间     | 变更内容 | 理由    | 制作人 | 审批人 |
|----------|----------|------|-------|-----|-----|
| DTSLv4.0 | 17/11/16 | 图片更换 | APP更新 | 王忠源 | 徐积强 |
|          |          |      |       |     |     |

目 录

| 封皮          | 1      |
|-------------|--------|
| 目录          | 2      |
| 一、下载安装app   | 3 ~ 4  |
| 二、注册账号      | 4 ~ 6  |
| 三、东芝空调面板设置  | 6 ~ 9  |
| 四、空调手机APP设置 | 9 ~ 12 |

一、下载安装app

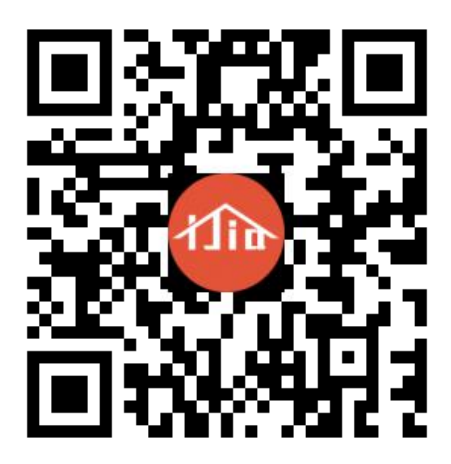

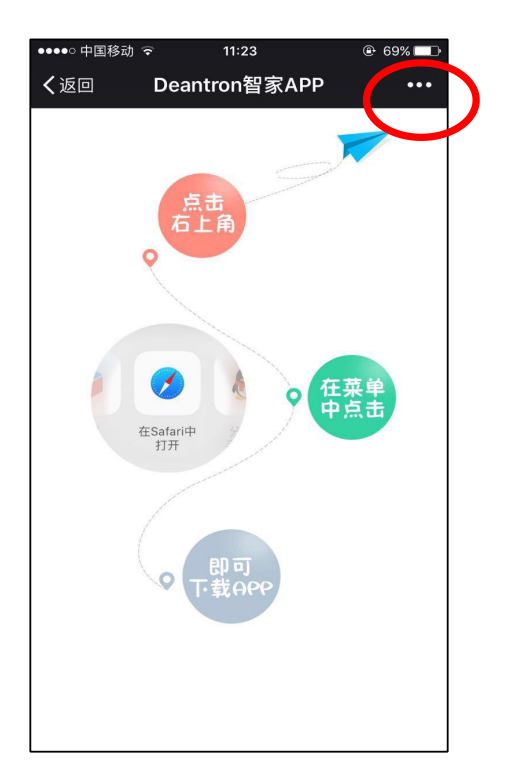

第一步:扫描二维码

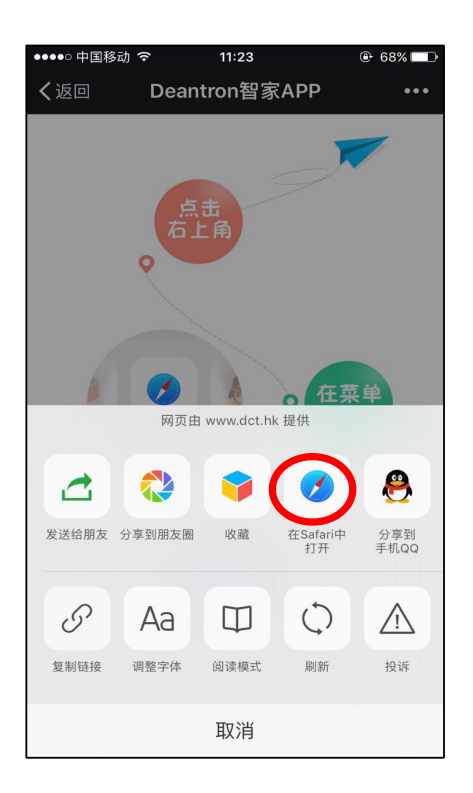

第三步:点击红圈处

第二步:点击红圈处

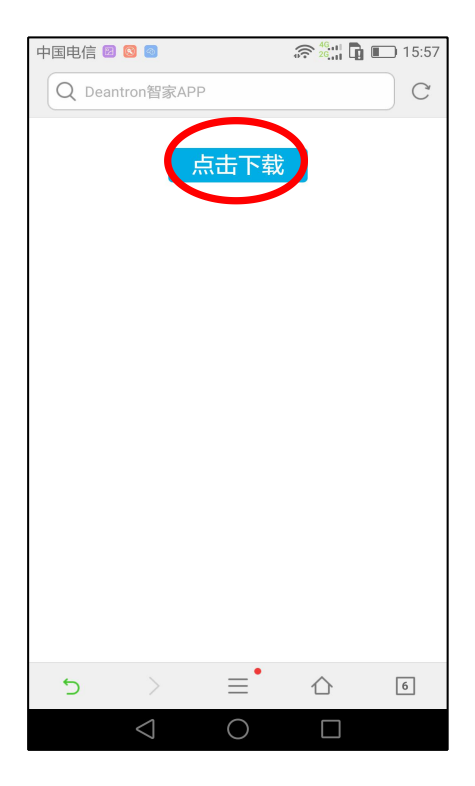

第四步:点击红圈处

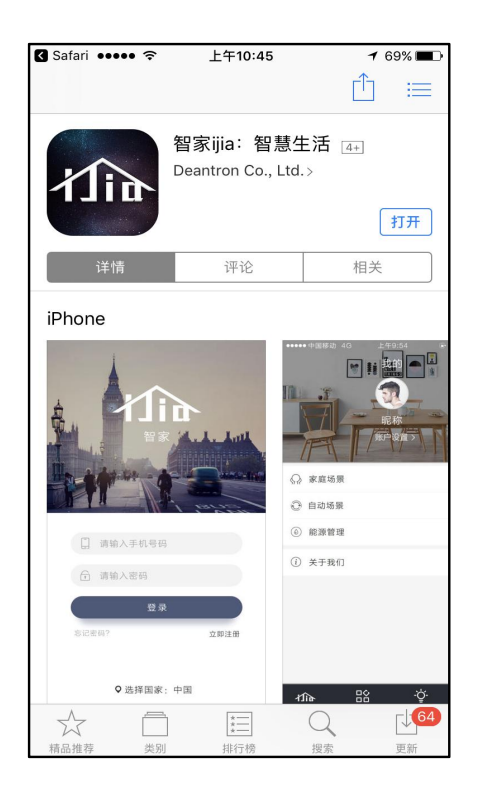

第五步:下载并安装app

二、注册账号

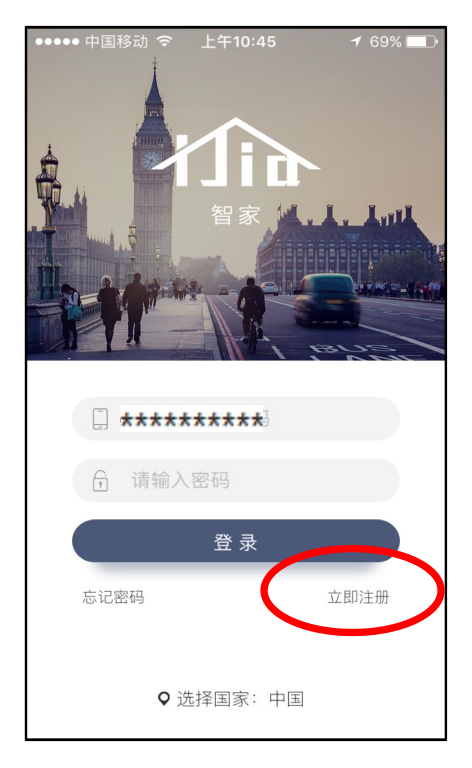

第一步:打开app后点击新用户 注册

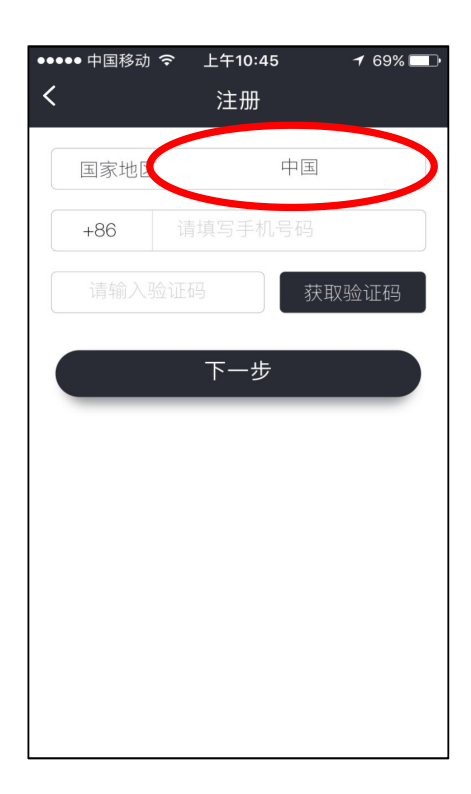

第二步:点击红圈处选择国家或 地区

| ・・・・・・中国移动 | <b>-7</b> 69% <b>■</b> ■•              |
|------------|----------------------------------------|
| Q 搜索       |                                        |
| А          |                                        |
| 阿拉伯联合酋长国   | +971                                   |
| 安哥拉        | +244                                   |
| 阿富汗        | +93 C                                  |
| 阿尔巴尼亚      | +355 F<br>G                            |
| 阿尔及利亚      | +213 K                                 |
| 安道尔共和国     | +376 N                                 |
| 安圭拉岛       | +1264 <b>R</b><br><b>S</b><br><b>T</b> |
| 安提瓜和巴布达    | +1268 <b>W</b><br><b>X</b><br><b>Y</b> |
| 阿根廷        | +54 <b>Z</b>                           |
| 阿森松        | +247                                   |

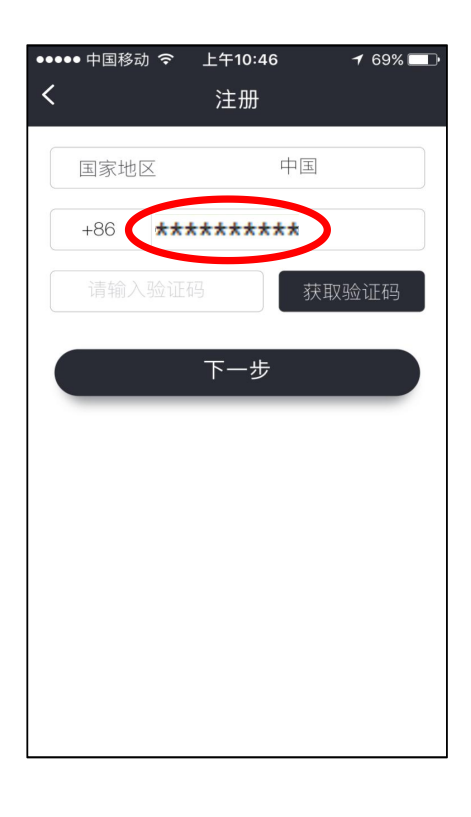

## 第三步:选择国家和地区

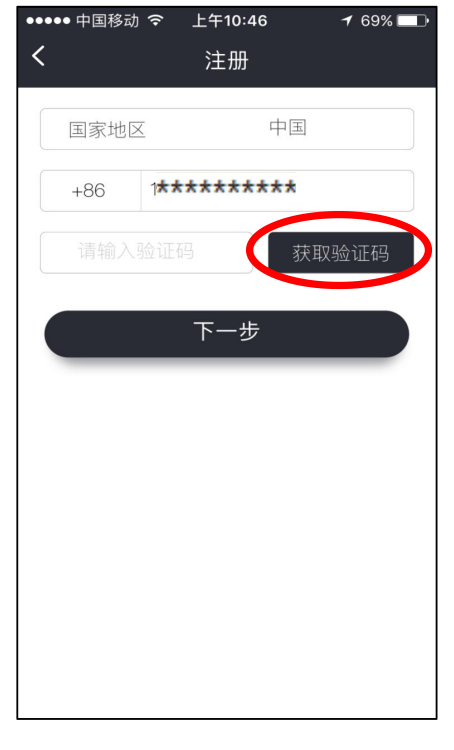

第五步:点击获取验证码

### 第四步:在红圈处输入需要 注册的手机号

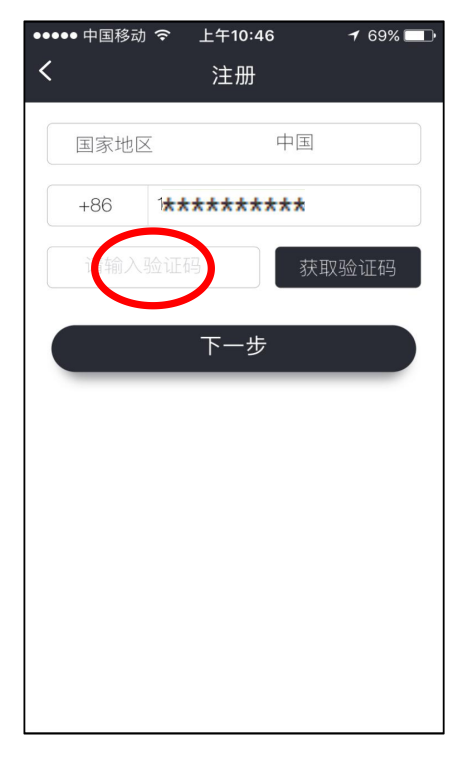

第六步:在红圈处输入短信收到 的验证码

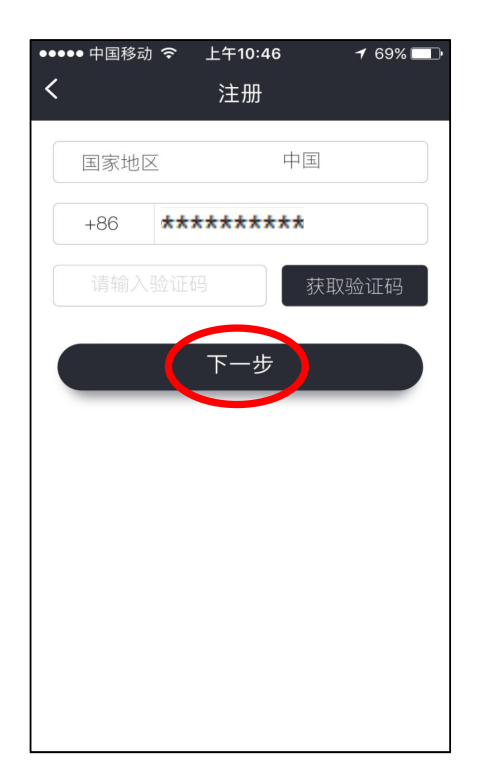

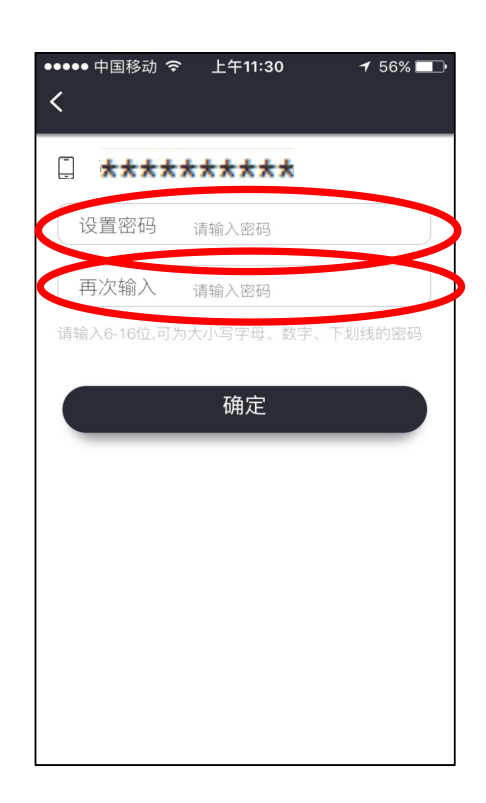

第七步:点击下一步

第八步:在红圈位置分两次输入想要设置的密码,之后点击注册,完成注册

三、东芝空调面板设置

# 注意:配置前请按照如下步骤接线

1.检查东芝空调室内机或室外机是否有 U1 / U2 接口 (无此接口无法进行网络通信)

2.连接通信线(有a和b两种方法):

- a.室外机:从室外机U1/U2接口,连接通信线(网线或485通信线), 至预留的空调控制器处,以备后续使用。
- b.室内机:从室内机U1/U2接口,连接通信线(网线或485通信线), 至预留的空调控制器处,以备后续使用。

3.预留电源:本产品在预留的空调控制器处需要有电源供电, (插座或零火线均可)。

4.线控器:线控器分为86型和120型两种,如下图所示。

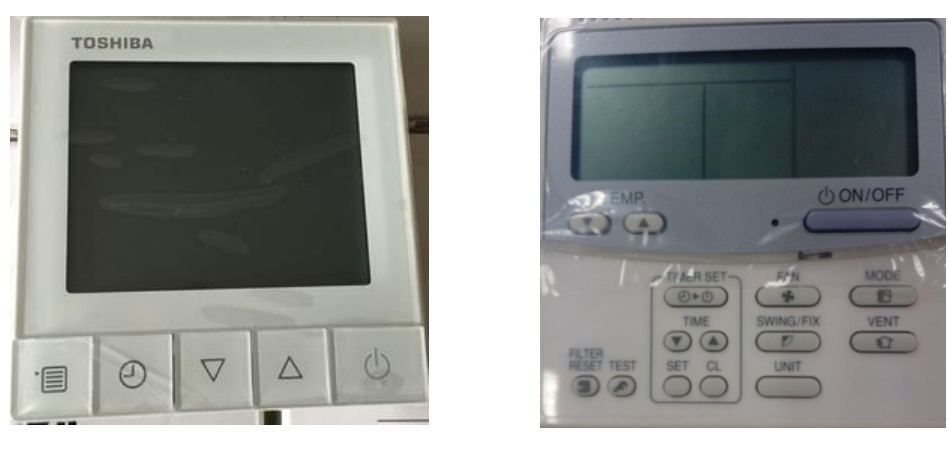

86型线控器

120型线控器

注意:调试人员需携带120型线控器到现场进行调试。 如现场安装的86型线控器,调试人员需用120型线控器逐个替换 并按照下面步骤进行设置及调试。

## 设置第一台东芝空调控制面板

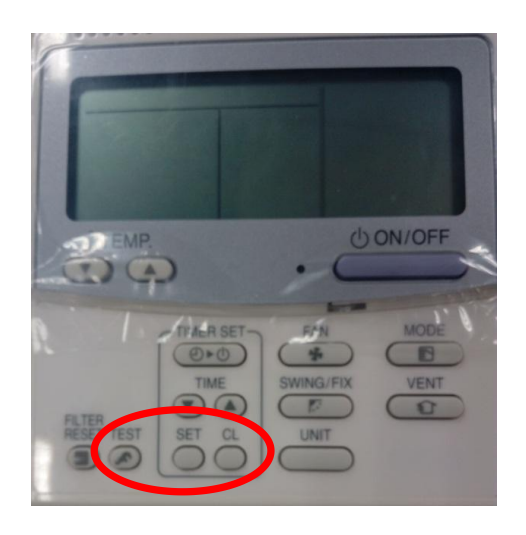

第一步:长按TEST + SET +CL 直到屏幕有显示时内容抬手

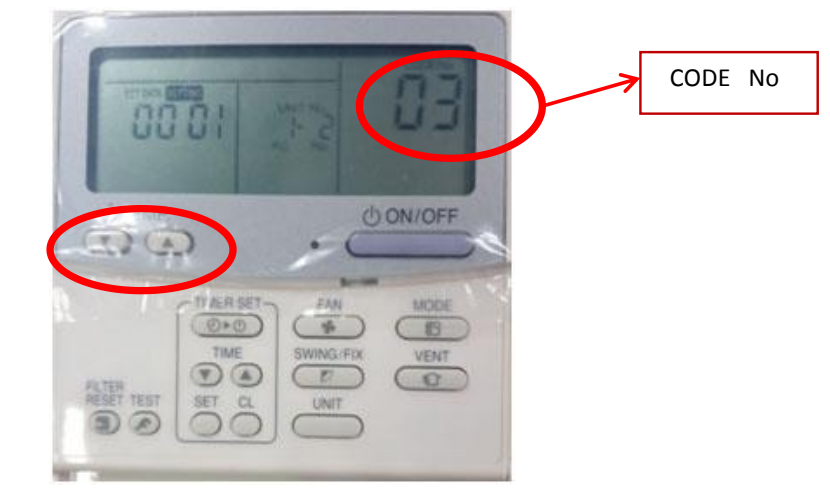

第二步: 按面板上TEMP 上下箭头将CODE No 修改为3

第三步: 按面板上TIME上下箭头修改SET DATA, 第一台控制面板 设置为00 01 (SET DATA的修改范围为1-64,此码与手机APP的设置一致)

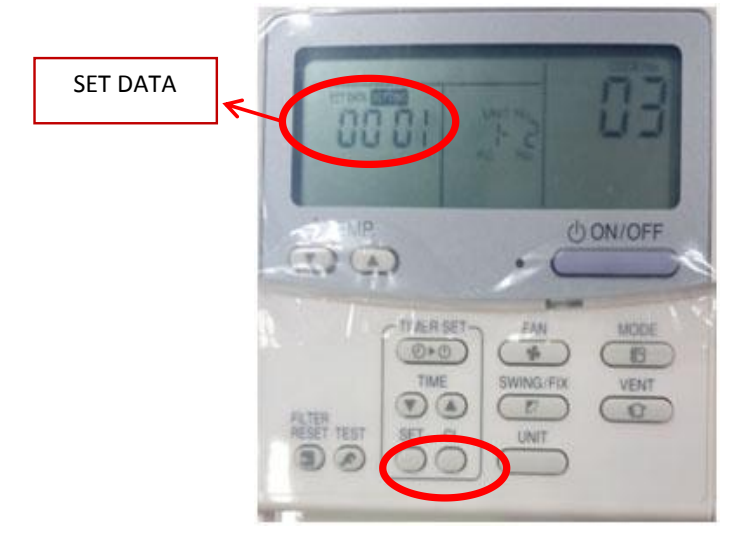

第四步: 长按SET保存

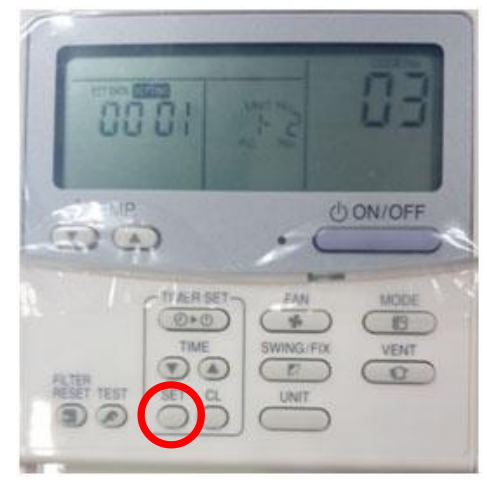

第五步:长按TEST退出

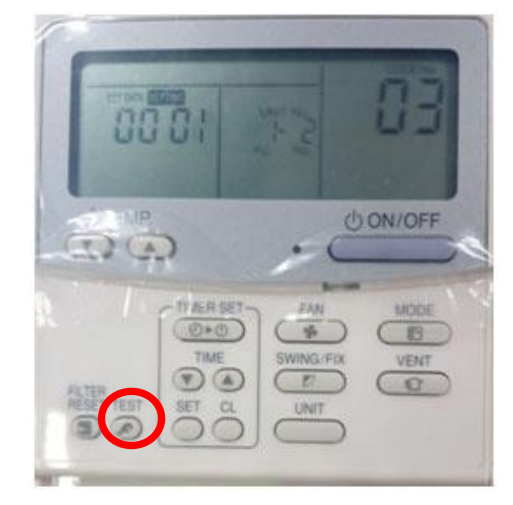

## 第二台控制面板设置步骤如下: 重复上述1-5步骤,第三步需将SET DATA值设置为00 02 以此类推,第64台控制面板SET DATA值设置为00 64

### 四、空调手机APP设置

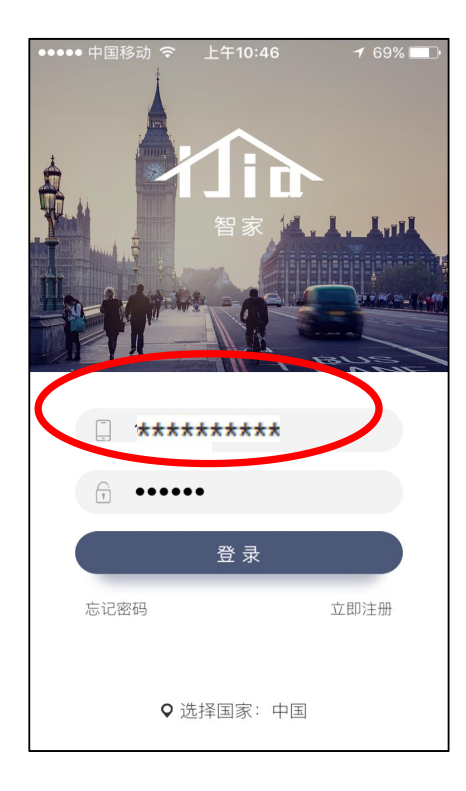

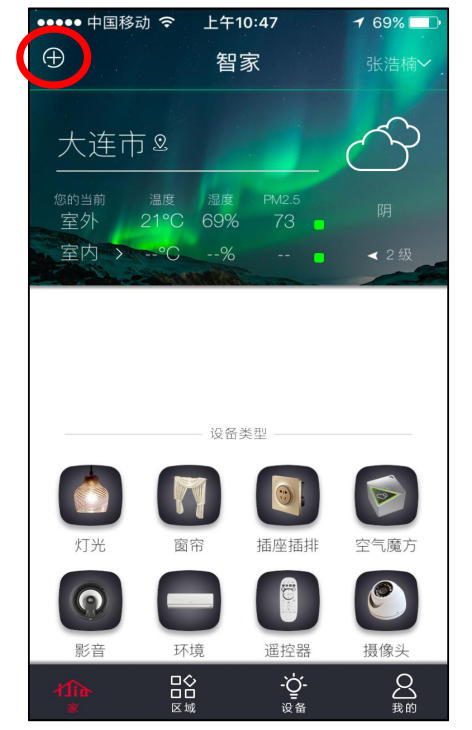

第一步:打开app,输入用户名 和密码后点击登录

第二步:进入app主界面,点击 右上角"+"并在弹出的菜单中选择设备。

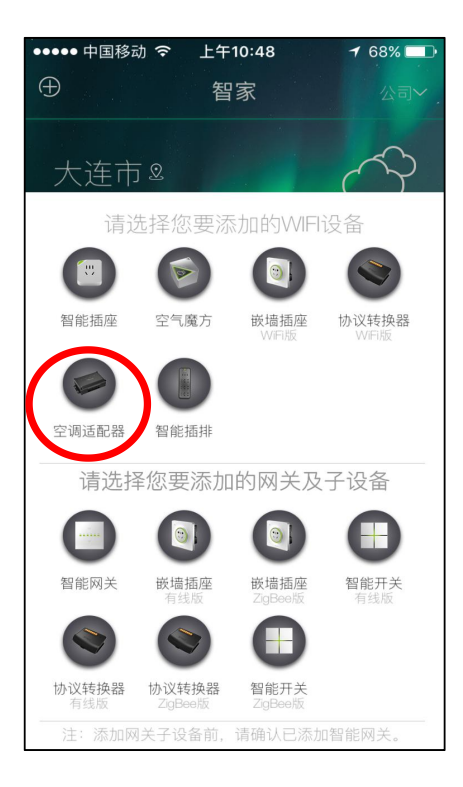

第三步:点击"空调适配器"

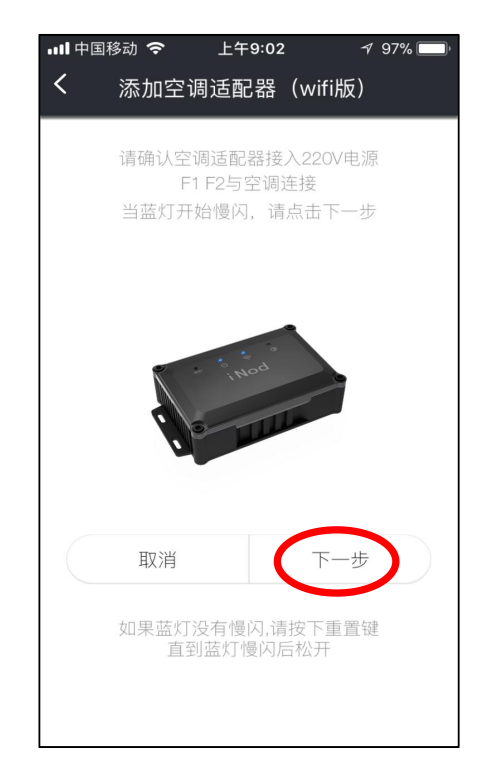

第四步:点击"下一步"

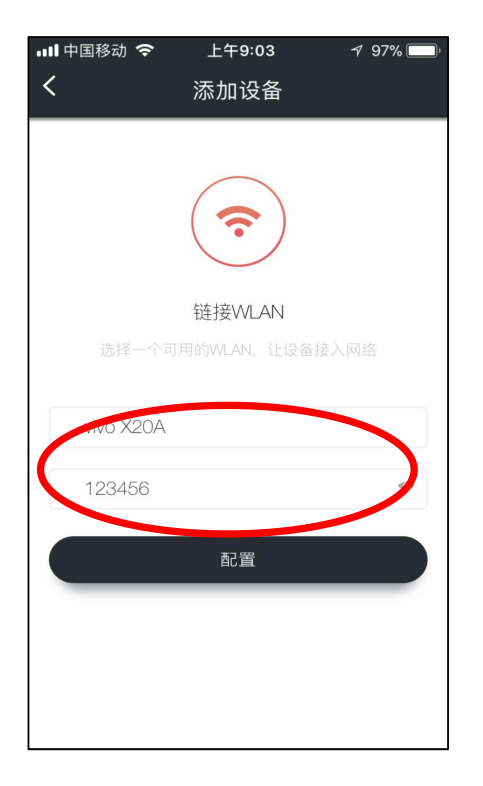

第五步:输入wifi信息后 点击"配置"完成配置

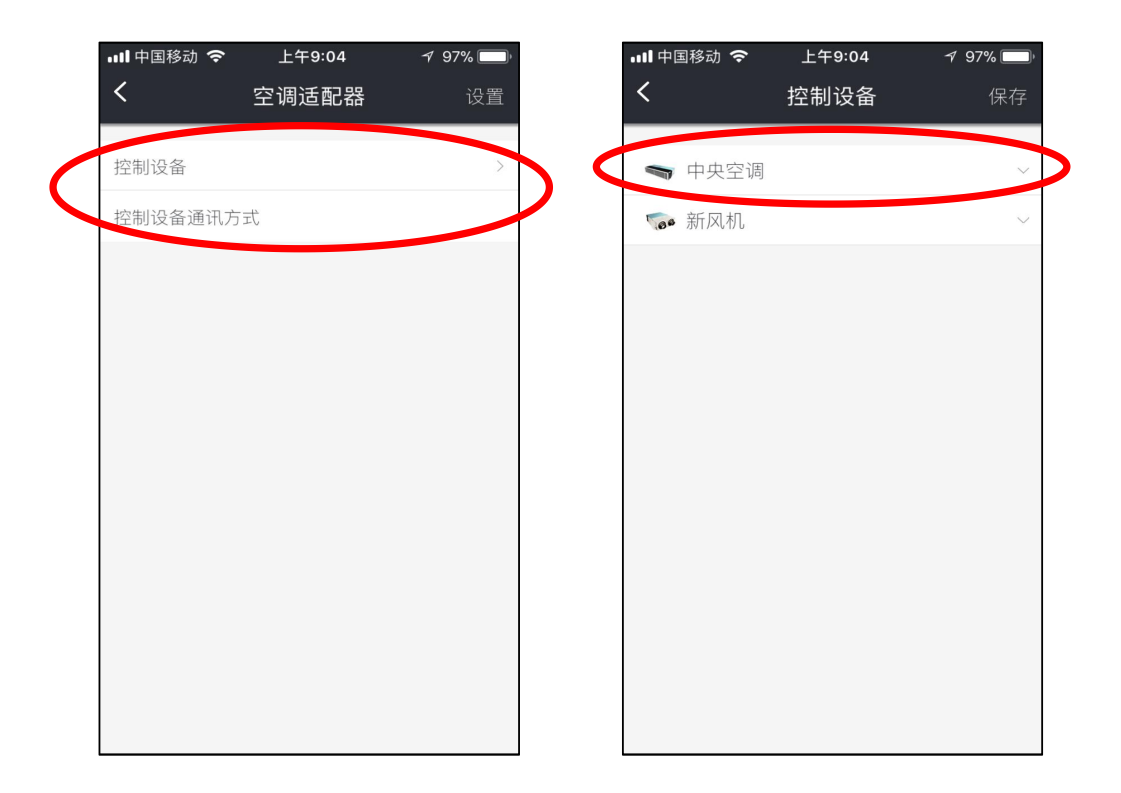

第六步:选择"控制设备"

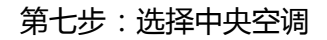

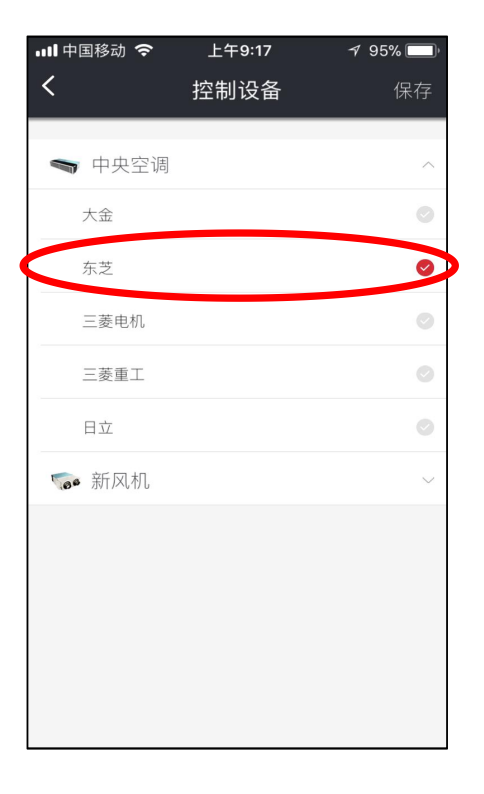

第八步:在设备厂商中选择 "东芝"

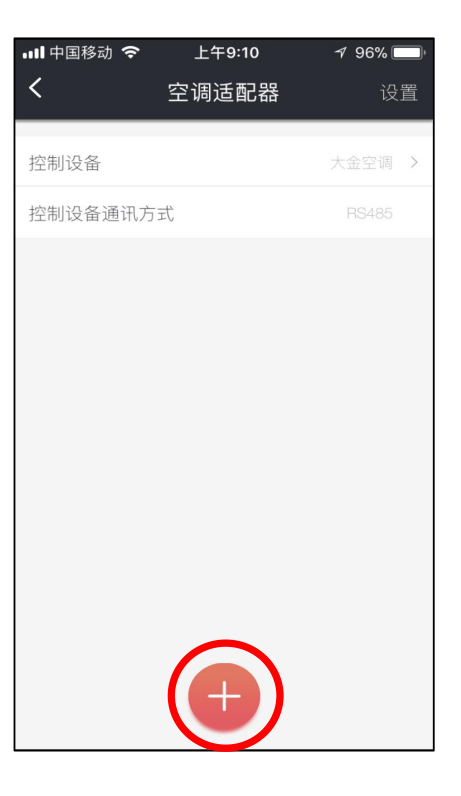

第九步:点击下方的"+"号

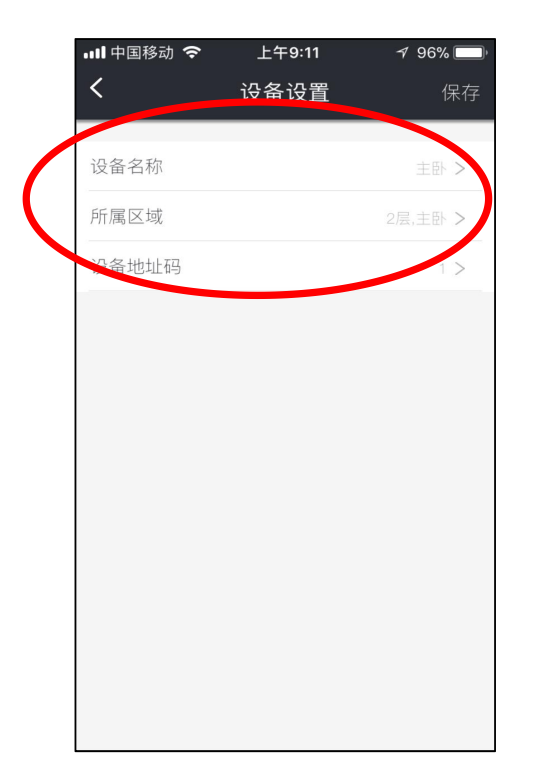

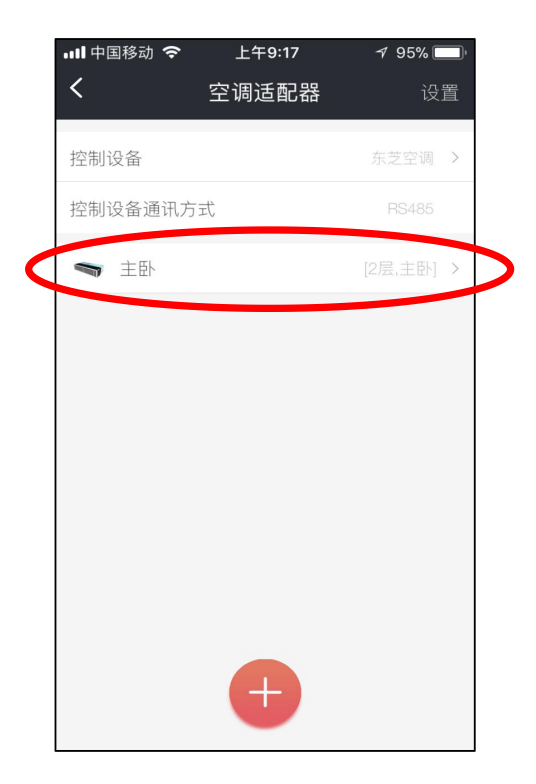

第十步:根据实际情况选择 设备名称、所属区域、设备地址码 (地址码对应空调面板设置的

SET DATA值)

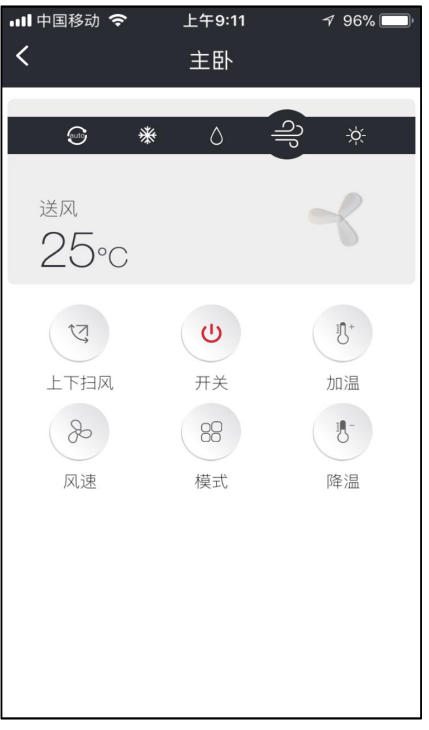

第十二步:在此界面进行空调 的控制

第十一步:选择刚配置的设备